# Sådan afleverer du din Book Creator bog på MinUddannelse

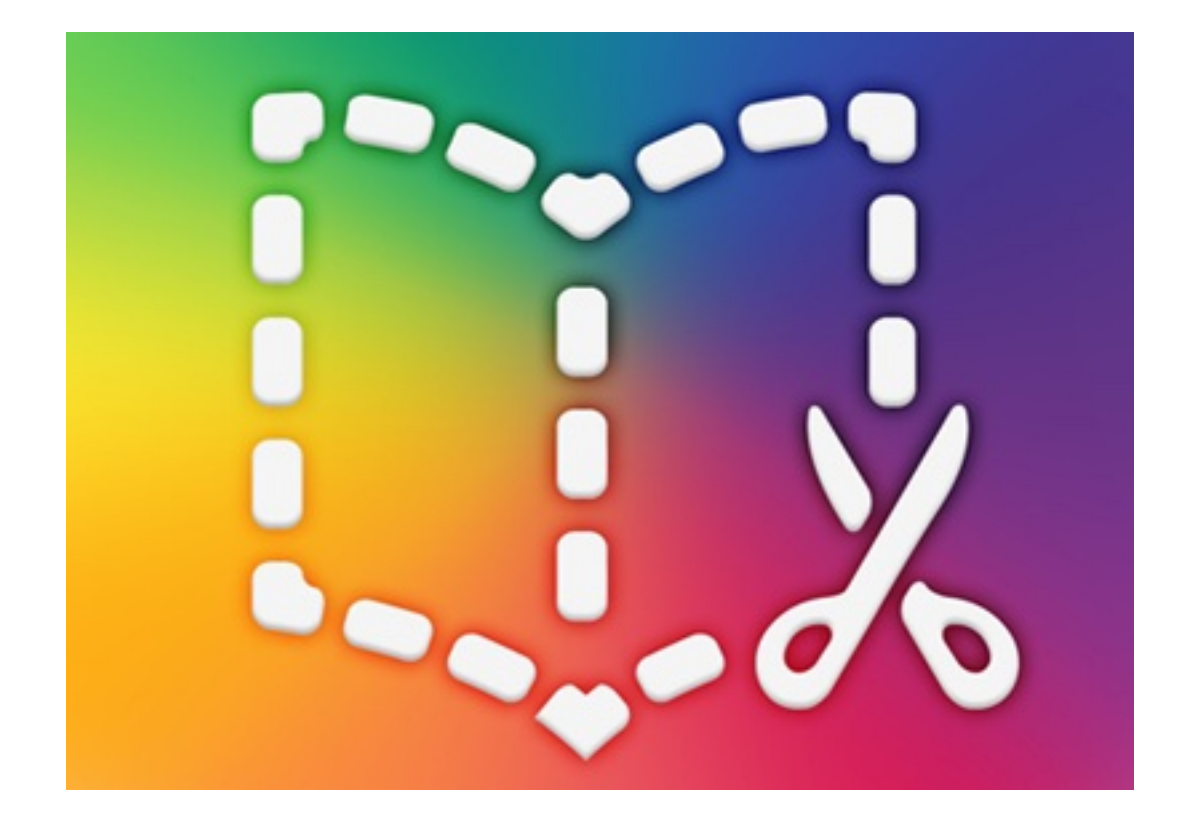

## Lav først din bog færdig

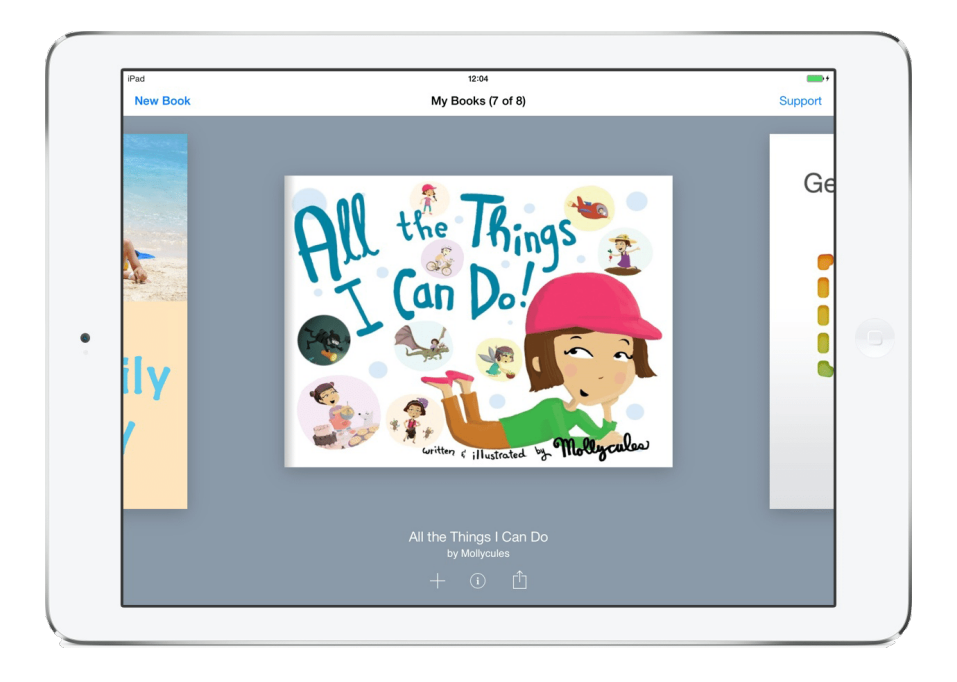

## Tryk så upload symbol og gem bogen som ePub eller PDF

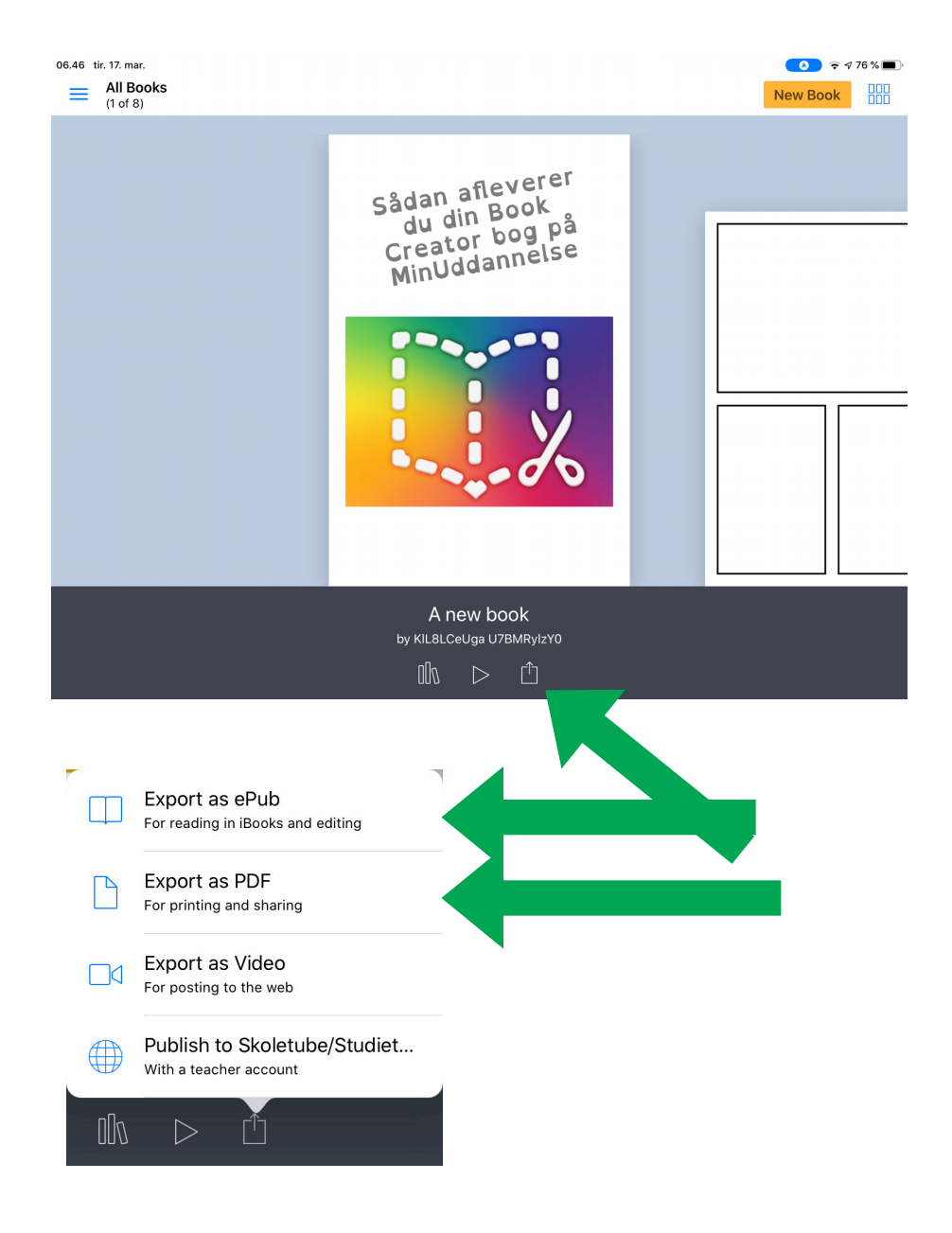

## Tryk på Save to Files og gem den enten i "iCloud Drive" eller "På min iPad"

| Upload bog til M<br>Book · 135 KB | U     |                                |   |
|-----------------------------------|-------|--------------------------------|---|
| AirDrop Mail                      | Notes | Messenger                      | F |
| Open in                           |       | $\textcircled{\black}{\black}$ |   |
| Send to                           |       | $\bigcirc$                     |   |
| Send to iTunes                    |       | $(\mathbf{\bar{n}})$           |   |
| Save to Files                     |       |                                |   |
| Save to Dropbox                   |       |                                |   |
| Edit Actions                      |       |                                |   |
|                                   | Ê     |                                |   |
|                                   |       |                                |   |

| Annı | uller 🔁                                                | Gem |
|------|--------------------------------------------------------|-----|
|      | "Upload bog til MU.epub" bliver gemt til iCloud Drive. |     |
|      | Upload bog til MU                                      |     |
|      | iCloud Drive                                           | >   |
|      | På min iPad                                            | >   |
| ·    | Padlet                                                 |     |
| *    | Dropbox                                                |     |
|      |                                                        |     |
|      |                                                        |     |
|      |                                                        |     |
|      |                                                        |     |
|      |                                                        |     |
|      |                                                        |     |
|      |                                                        |     |
|      |                                                        |     |
|      |                                                        |     |

### Gå til MinUddannelse og find den "Afleveringsopgave" din lærer har lavet og tryk på "Computer " og derefter Browse

|                | Aflever din k<br>Du har ikke aflever | DOg her<br>et en opgavebesvar | else              | Tilføj til<br>portef         | D<br>min<br>ølje |
|----------------|--------------------------------------|-------------------------------|-------------------|------------------------------|------------------|
| Opgavebes      | varelse                              |                               |                   |                              |                  |
|                |                                      | 🗞 Tilføj indhold              |                   |                              |                  |
| Billede        | e SkoleTu                            | Computer                      | <b>QO</b><br>Link | Hæfte                        |                  |
| Du skal afleve | pgavebes                             | varelse, når du ei            | r klar til at få  | feedback<br>flever besvarels | se               |
| storik         |                                      |                               | +                 | Skriv kommenta               | ar               |

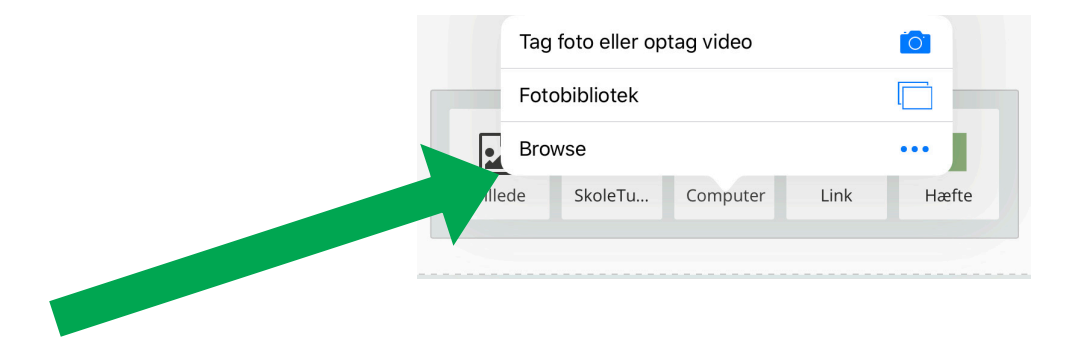

#### Find din bog og tryk derefter Aflever besvarelse

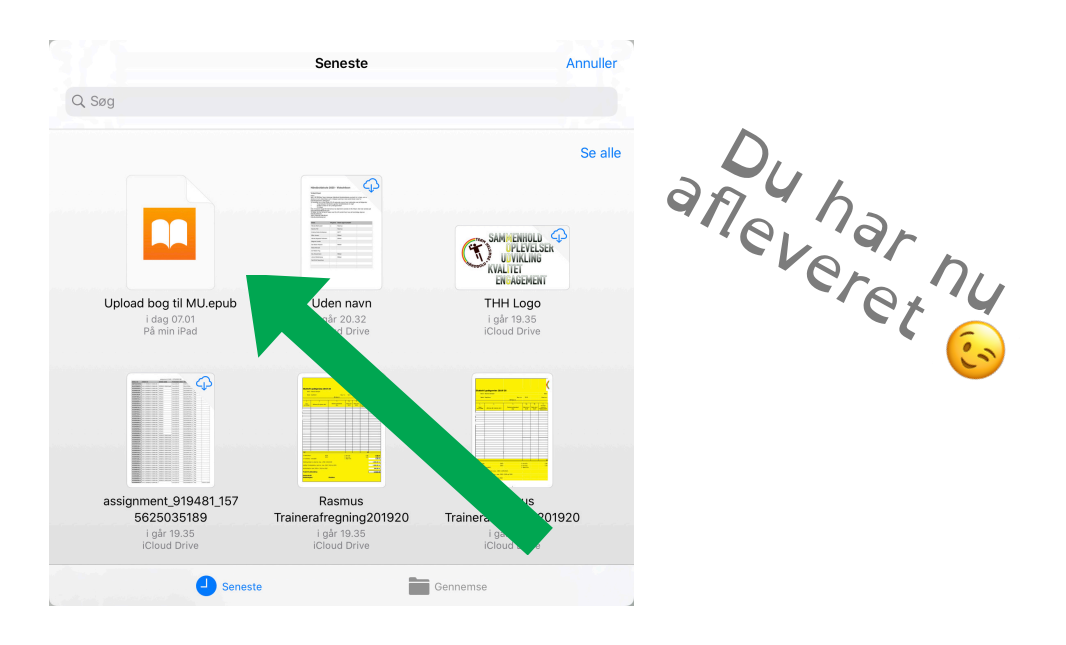

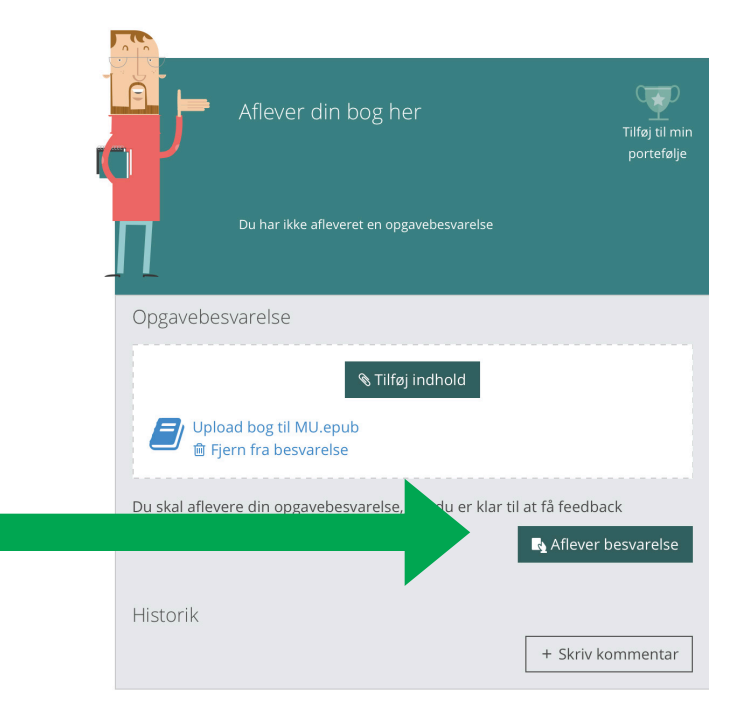

#### Bonus info - Du kan navngive din bog og skrive dig selv som forfatter i oversigten i Book Creator

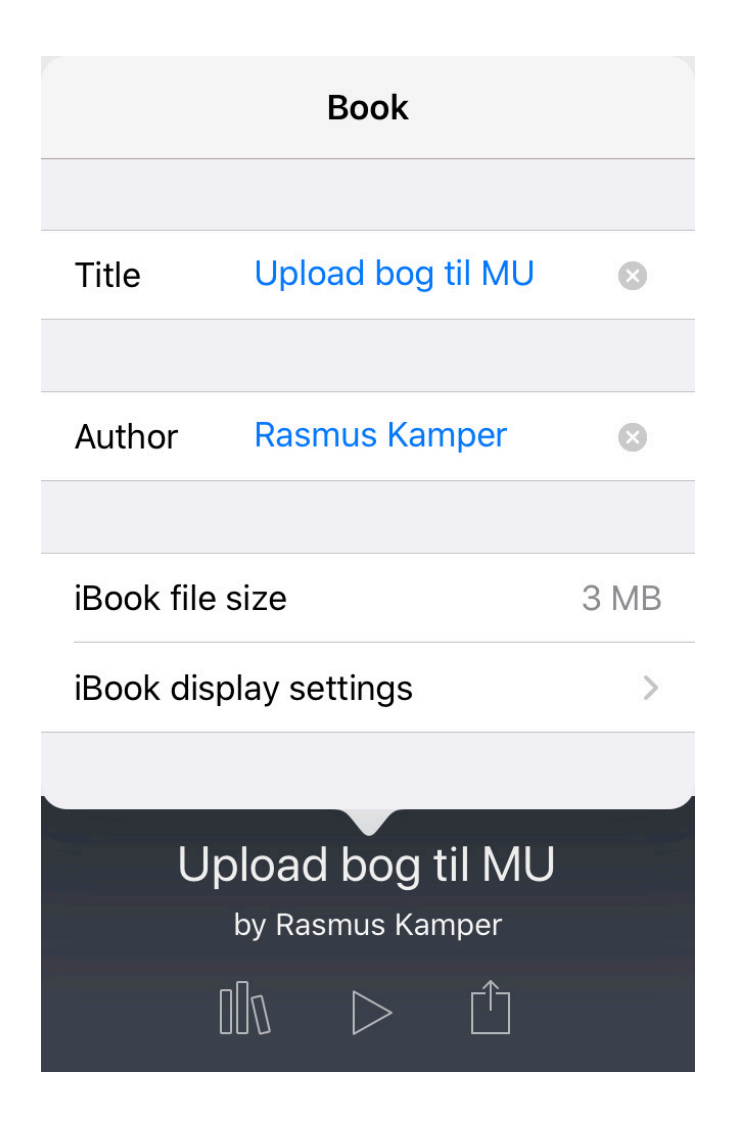